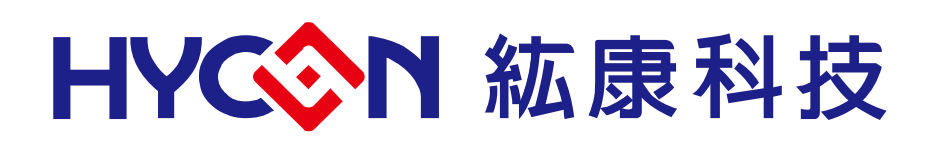

# HY311x ENOB Test

# **User Manual**

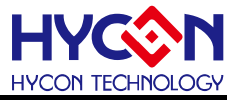

# **Table of Contents**

| 1.   | PACKAGE CONTENTS                | 4  |
|------|---------------------------------|----|
| 2.   | SAFETY PRECAUTIONS              | 5  |
| 3.   | ENOB AND NOISE FREE DESCRIPTION | 6  |
| 4.   | SOFTWARE INSTALLATION           | 7  |
| 4.1. | Minimum System Requirements     | 7  |
| 4.2. | Installation and Uninstallation | 7  |
| 5.   | SOFTWARE MENU DESCRIPTION       | 13 |
| 5.1. | Option                          | 13 |
| 5.2. | USB Scan                        | 15 |
| 5.3. | Read RAM                        | 16 |
| 6.   | ENOB TEST                       | 17 |
| 7.   | HARDWARE DESCRIPTION            | 19 |
| 7.1. | USB ENOB Test Board Description | 19 |
| 7.2. | HY311x Demo Board Description   | 20 |
| 8.   | TROUBLESHOOTING                 | 23 |
| 9.   | REVISION HISTORY                | 24 |

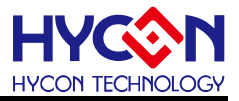

### Attention:

- 1 HYCON Technology Corp. reserves the right to change the content of this datasheet without further notice. For most up-to-date information, please constantly visit our website: <u>http://www.hycontek.com</u>.
- 2 HYCON Technology Corp. is not responsible for problems caused by figures or application circuits narrated herein whose related industrial properties belong to third parties.
- 3 Specifications of any HYCON Technology Corp. products detailed or contained herein stipulate the performance, characteristics, and functions of the specified products in the independent state. We does not guarantee of the performance, characteristics, and functions of the specified products as placed in the customer's products or equipment. Constant and sufficient verification and evaluation is highly advised.
- 4 Please note the operating conditions of input voltage, output voltage and load current and ensure the IC internal power consumption does not exceed that of package tolerance. HYCON Technology Corp. assumes no responsibility for equipment failures that resulted from using products at values that exceed, even momentarily, rated values listed in products specifications of HYCON products specified herein.
- 5 Notwithstanding this product has built-in ESD protection circuit, please do not exert excessive static electricity to protection circuit.
- 6 Products specified or contained herein cannot be employed in applications which require extremely high levels of reliability, such as device or equipment affecting the human body, health/medical equipments, security systems, or any apparatus installed in aircrafts and other vehicles.
- 7 Despite the fact that HYCON Technology Corp. endeavors to enhance product quality as well as reliability in every possible way, failure or malfunction of semiconductor products may happen. Hence, users are strongly recommended to comply with safety design including redundancy and fire-precaution equipments to prevent any accidents and fires that may follow.
- 8 Vuse of the information described herein for other purposes and/or reproduction or copying without the permission of HYCON Technology Corp. is strictly prohibited.

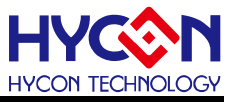

## 1. Package Contents

ENOB Test Board is a tool for customers to evaluate chip's ADC performance, as shown in figure 1-1, with HYCON software, can be manipulated in the visual interface control, the following description of the packaging contents:

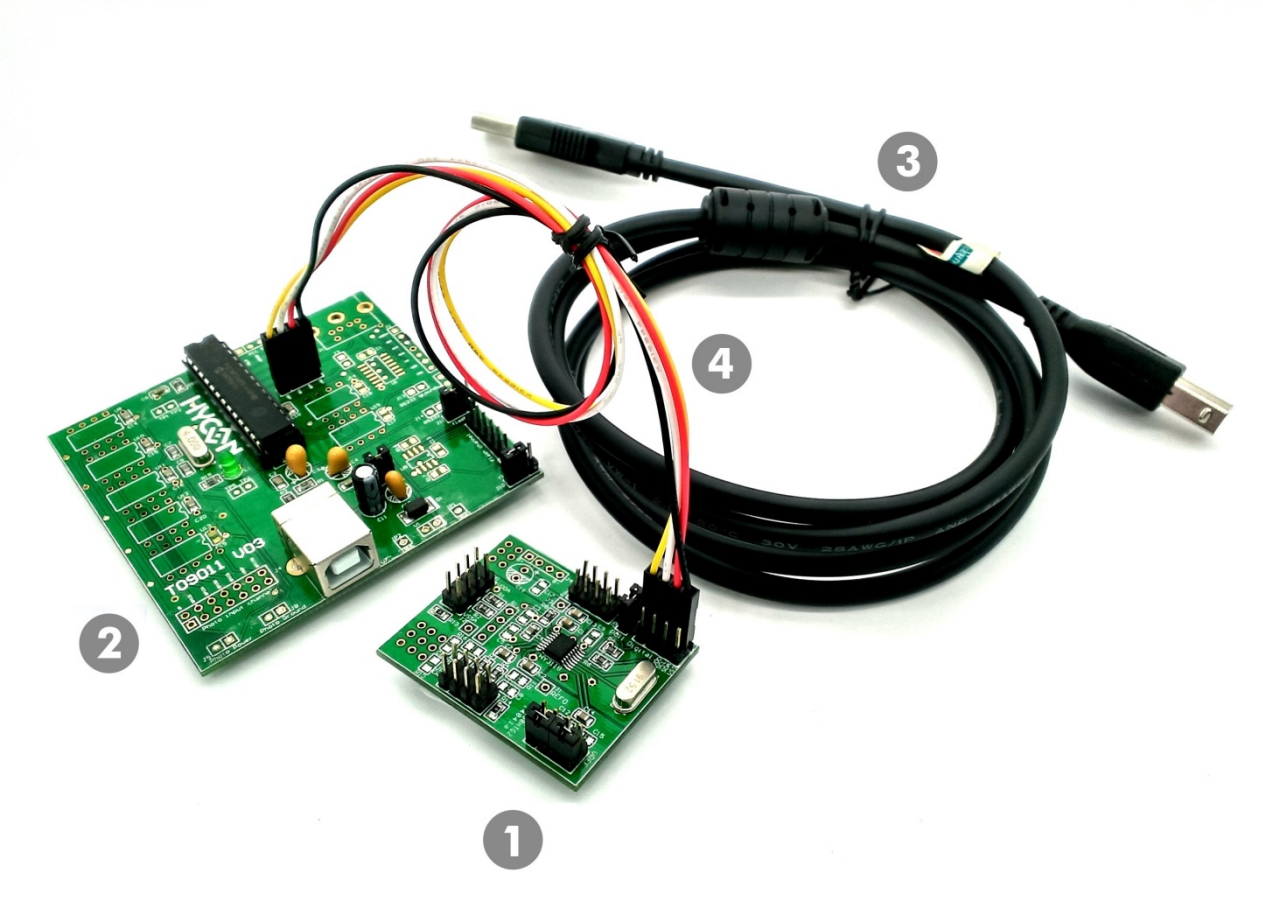

Figure 1-1

| No.         |    | Model No.       | Description                | Quantity |
|-------------|----|-----------------|----------------------------|----------|
|             | 1. | HY3118-AK01     | HY3118 Communication Board | 1        |
|             | 2. | HY31000-CM01    | HY3118 ENOB Control Board  | 1        |
| HT3116-ANU1 | 3. | Cable line      | USB Type A to Type B Cable | 1        |
|             | 4. | Connection line | 4Pin/2.54 (2.54mm pitch)   | 1        |

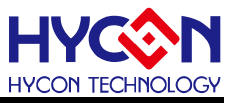

# 2. Safety Precautions

- Do not place heavy objects on the display panel, in order to avoid damage caused by stress.
- Place the application display boards at steady place, so as to avoid falling damage.
- Do not use this product with the input voltage which is not meeting the electrical specifications, in order to avoid working abnormally or damage
- Avoid application display boards being touched by liquid, dirt and avoid being exposed to moisture during operation. This application should be kept in a dry environment, so as not to affect the function and performance
- Remove the power supply when not using it.
- When following status occurred, please remove the power supply immediately, and contact our engineer.
- Power Supply line is worn or damaged.
- Power source (battery) connected but no any light on while operating.
- Component off.

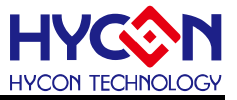

# 3. ENOB and Noise Free Description

RMS Noise that generated from Sigma Delta ADC is the minimum voltage value of distinguishable sampling signal. Therefore, ENOB (Effective Number of Bits) is calculated by the ratio of RMS Noise and Full Scale Range. However, RMS Noise must be calculated by many average times. Insufficient sampling times can only represent RMS Noise for a specific period of time instead of the entire ADC operation. Therefore, RMS Noise operation times cannot be less than 1024 times.

However, Noise Free Bit represents that ADC output value count is not rolling. Noise Free Bits are stable ADC output performance. Bit operation is defined as ratio of Peak-to-Peak Noise with Full Scale Range.

RMS Noise Equation:

Average Count 
$$\rightarrow$$
 Average  $=\frac{\sum_{k=1}^{n} ADC[k]}{n}$  (1)

$$RMSNoise = \frac{V_{RFE} \times \sqrt{\frac{\sum_{k=1}^{n} (ADC[k] - Average)^{2}}{n}}}{2^{Scale}}$$
(2)

In the above equation, n represents total sampling number of ADC and Scale represents ADC total output bits. ENOB and Noise Free Bits can be gained by taking Equation 1 and Equation 2 to the following equation:

$$ENOB = Log_2\left(\frac{FSR}{RMSNoise}\right) = \frac{ln\left(\frac{FSR}{RMSNoise}\right)}{ln(2)}$$
(3)

Noise Free Bits = 
$$Log_2\left(\frac{FSR}{Peak - to - Peak Noise}\right) = \frac{ln\left(\frac{FSR}{Peak - to - Peak Noise}\right)}{ln(2)}$$
 (4)

Equation of Peak-to-Peak Noise :

Peak - to - Peak Noise = 
$$\frac{V_{REF} \times \left(ADC_{Max} - ADC_{Min}\right)}{2^{Scale}}$$

<sup>©2011- 2017</sup> HYCON Technology Corp www.hycontek.com

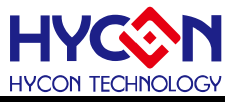

### 4. Software Installation

### 4.1. Minimum System Requirements

Hardware Requirements
 PC compatible with (PENTIUM®) system
 256MB Memory (recommend 512MB)
 500MB Hard disk

Operation System
 Windows XP
 Windows Vista
 Windows 7
 Windows 8
 Windows 10

 Apply the following interface modes USB Port

#### 4.2. Installation and Uninstallation

#### 4.2.1. Software Installation

For certain operation system, it requires Administrator identity to install software to the computer.

Execute the Setup.exe execution file, step by step through the screen installation steps. As shown in below dialog window.

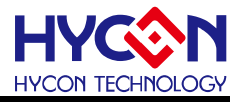

| 🗞 Setup - HY311x ENOB                                                                                                    |
|----------------------------------------------------------------------------------------------------|
|                                                                                                    |
| Welcome to the HY311x ENOB<br>Setup Wizard                                                                                           |
| This will install HY311x ENOB version 1.4 on your computer.                                                                          |
| It is recommended that you close all other applications before                                                                       |
|                                                                                                    |
| Click Next to continue, or Cancel to exit Setup.                                                                                     |
|                                                                                                    |
|                                                                                                    |
|                                                                                                    |
|                                                                                                    |
| F →                                                                                                    |
|                                                                                                    |
| Next > Cancel                                                                                                    |
|                                                                                                    |
| Setup - HY311x ENOB                                                                                                    |
|                                                                                                    |
| Please read the following important information before continuing.                                                                   |
| Please read the following License Agreement. You must accept the terms of this<br>agreement before continuing with the installation. |
| HY311x ENOB程式最終用戶使用條款                                                                                                    |
|                                                                                                    |
| 用戶使用條款(以下簡稱本使用條款)於HYCON網站                                                                                                    |
| ( <u>nttp://www.nycontek.com/</u> ,以下簡稱「本店」)提供「HY311X ENOB」(以<br>下間稱「軟體」)之下載服務。                                                      |
|                                                                                                    |
|                                                                                                    |
| <ul> <li>I do not accept the agreement</li> </ul>                                                                                    |
| HYCON Technology Corporation                                                                                                    |
| < Back Next > Cancel                                                                                                    |
|                                                                                                    |
| Setup - HY311x ENOB                                                                                                    |
| Information<br>Please read the following important information before continuing.                                                    |
| When you are ready to continue with Setup, dick Next.                                                                                |
| Note:                                                                                                    |
| Before installing the executive program, proposed closing anti-virus                                                                 |
| antivirus software will delete or forbid the materials installed, make                                                               |
| The installation fall or cut off.                                                                                                    |
| Version Revision Record                                                                                                    |
| V1.40 (2017.10.25)<br>*. Hardware support model:                                                                                     |
| -HY3118-AK01<br>* Support model:                                                                                                    |
| -HY3116, HY3118                                                                                                    |
| IN Minimum Autom requirements for UVIDE program -                                                                                    |
| < Back Next > Cancel                                                                                                    |
|                                                                                                    |
| *                                                                                                    |

# HY311x ENOB Test User Manual

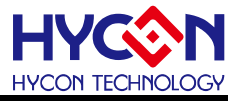

| stub - HISTIX ENOR                                                                                                    |                                                                                                    |  |  |  |  |  |  |
|----------------------------------------------------------------------------------------------------|----------------------------------------------------------------------------------------------------|--|--|--|--|--|--|
| elect Destination Location                                                                                                    |                                                                                                    |  |  |  |  |  |  |
| Where should HY311x ENOB be installe                                                                                                    | ed?                                                                                                    |  |  |  |  |  |  |
| <u> </u>                                                                                                    |                                                                                                    |  |  |  |  |  |  |
| Setup will install HY311x ENO                                                                                                    | B into the following folder.                                                                                                    |  |  |  |  |  |  |
| To continue, click Next. If you would like to select a different folder, click Browse.                                                                                                    |                                                                                                    |  |  |  |  |  |  |
| C: VHYCON VHY311x ENOB                                                                                                    | Browse                                                                                                    |  |  |  |  |  |  |
|                                                                                                    |                                                                                                    |  |  |  |  |  |  |
|                                                                                                    |                                                                                                    |  |  |  |  |  |  |
|                                                                                                    |                                                                                                    |  |  |  |  |  |  |
|                                                                                                    |                                                                                                    |  |  |  |  |  |  |
|                                                                                                    |                                                                                                    |  |  |  |  |  |  |
| At least 11.1 MB of free disk space is n<br>ON Technology Corporation                                                                                                    | equired.                                                                                                    |  |  |  |  |  |  |
|                                                                                                    | < Back Next > Cancel                                                                                                    |  |  |  |  |  |  |
|                                                                                                    |                                                                                                    |  |  |  |  |  |  |
|                                                                                                    | <b>↓</b>                                                                                                    |  |  |  |  |  |  |
| etup - HY311x ENOB                                                                                                    |                                                                                                    |  |  |  |  |  |  |
| elect Components                                                                                                    | -                                                                                                    |  |  |  |  |  |  |
| Which components should be installed?                                                                                                    |                                                                                                    |  |  |  |  |  |  |
|                                                                                                    |                                                                                                    |  |  |  |  |  |  |
| Select the components you want to ins<br>install. Click Next when you are ready                                                                                                    | stall; dear the components you do not want to<br>to continue.                                                                                                    |  |  |  |  |  |  |
| Full installation                                                                                                    |                                                                                                    |  |  |  |  |  |  |
|                                                                                                    | <b>•</b>                                                                                                    |  |  |  |  |  |  |
| Main procedure                                                                                                    | ▼<br>10.3 MB                                                                                                    |  |  |  |  |  |  |
| Main procedure  Documents                                                                                                    | 10.3 MB<br>2.4 MB                                                                                                    |  |  |  |  |  |  |
| ☑ Main procedure         ☑ Documents                                                                                                    | 10.3 MB<br>2.4 MB                                                                                                    |  |  |  |  |  |  |
| Main procedure  Current selection requires at least 13.4                                                                                                    | 10.3 MB<br>2.4 MB<br>4 MB of disk space.                                                                                                    |  |  |  |  |  |  |
| Current selection requires at least 13.4                                                                                                    | 10.3 MB<br>2.4 MB<br>4 MB of disk space.                                                                                                    |  |  |  |  |  |  |
| Main procedure         Documents         Current selection requires at least 13         DN Technology Corporation                                                                                                    | 10.3 MB<br>2.4 MB<br>4 MB of disk space.                                                                                                    |  |  |  |  |  |  |
| Main procedure  Current selection requires at least 13  Con Technology Corporation                                                                                                    | 10.3 MB<br>2.4 MB<br>4 MB of disk space.<br>< Back Next > Cancel                                                                                                    |  |  |  |  |  |  |
| Main procedure  Current selection requires at least 13.4  N Technology Corporation                                                                                                    | 10.3 MB<br>2.4 MB<br>4 MB of disk space.                                                                                                    |  |  |  |  |  |  |
| Main procedure  Current selection requires at least 13  Current selection requires at least 13  Con Technology Corporation  etup - HY311x ENOB                                                                                                    | 10.3 MB<br>2.4 MB<br>4 MB of disk space.                                                                                                    |  |  |  |  |  |  |
| Whain procedure  Current selection requires at least 13.4 Current selection requires at least 13.4 Con Technology Corporation  Setup - HY311x ENOB  Setup - HY311x ENOB                                                                                                    | 10.3 MB<br>2.4 MB<br>4 MB of disk space.<br>< Back Next > Cancel                                                                                                    |  |  |  |  |  |  |
| Whain procedure  Main procedure  Current selection requires at least 13.4  Current selection requires at least 13.4  Con Technology Corporation  etup - HY311x ENOB  etup - HY311x ENOB  elect Start Menu Folder  Where should Setup place the program                                                                                                    | 10.3 MB<br>2.4 MB<br>2.4 MB<br>4 MB of disk space.<br>Cancel                                                                                                    |  |  |  |  |  |  |
| Main procedure  Current selection requires at least 13 Current selection requires at least 13 Con Technology Corporation  etup - HY311x ENOB  elect Start Menu Folder Where should Setup place the program                                                                                                    | 10.3 MB<br>2.4 MB<br>4 MB of disk space.                                                                                                    |  |  |  |  |  |  |
| Main procedure         Documents         On Technology Corporation         etup - HY311x ENOB         elect Start Menu Folder         Where should Setup place the program         Setup will create the program                                                                                                    | 10.3 MB<br>2.4 MB<br>2.4 MB<br>4 MB of disk space.<br>Shortcuts?<br>Shortcuts in the following Start Menu folder.                                                                                                    |  |  |  |  |  |  |
| Whain procedure  Documents  Current selection requires at least 13.4  Current selection requires at least 13.4  ON Technology Corporation  etup - HY311x ENOB  elect Start Menu Folder  Where should Setup place the program  Setup will create the program  To continue, click Next. If you would lik                                                                                                    | 10.3 MB<br>2.4 MB<br>2.4 MB<br>4 MB of disk space.                                                                                                    |  |  |  |  |  |  |
| Main procedure  Main procedure  Documents  Current selection requires at least 13  Current selection requires at least 13  Current selection requires                                                                                          | 10.3 MB<br>2.4 MB<br>2.4 MB<br>4 MB of disk space.<br>A MB of disk space.<br>Cancel<br>S shortcuts?<br>S shortcuts in the following Start Menu folder.<br>S shortcuts in the following Start Menu folder.<br>S shortcuts in the following Start Menu folder.<br>S shortcuts in the following Start Menu folder.<br>S shortcuts in the following Start Menu folder.<br>S shortcuts in the following Start Menu folder.<br>S shortcuts in the following Start Menu folder.                                                                                                    |  |  |  |  |  |  |
| Main procedure         Documents         Documents         Current selection requires at least 13.4         Con Technology Corporation         Petup - HV311x ENOB         elect Start Menu Folder         Where should Setup place the program         Setup will create the program         To continue, click Next. If you would lik         HYCON-HY311x/HY311x ENOB                                                                                                    | 10.3 MB<br>2.4 MB<br>2.4 MB<br>4 MB of disk space.<br>< Back Next > Cancel<br>'s shortcuts?<br>'s shortcuts in the following Start Menu folder.<br>(s shortcuts in the following Start Menu folder.<br>(s shortcuts in the following Start Menu folder.<br>(s shortcuts in the following Start Menu folder.<br>(s shortcuts in the following Start Menu folder.<br>(s shortcuts in the following Start Menu folder.<br>(s shortcuts in the following Start Menu folder.)<br>(s shortcuts in the following Start Menu folder.)<br>(s shortcuts in the following Start Menu folder.)<br>(s shortcuts in the following Start Menu folder.)<br>(s shortcuts in the following Start Menu folder.)<br>(s shortcuts in the following Start Menu folder.)<br>(s shortcuts in the following Start Menu folder.)<br>(s shortcuts in the following Start Menu folder.)<br>(s shortcuts in the following Start Menu folder.)<br>(s shortcuts in the following Start Menu folder.)<br>(s shortcuts in the following Start Menu folder.)<br>(s shortcuts in the following Start Menu folder.)<br>(s shortcuts in the following Start Menu folder.)<br>(s shortcuts in the following Start Menu folder.)                                                                                                    |  |  |  |  |  |  |
| Main procedure         Documents         Documents         Current selection requires at least 13         ON Technology Corporation         Setup - HY311x ENOB         elect Start Menu Folder         Where should Setup place the program         Setup will create the program         To continue, click Next. If you would lik         HYCON-HY311X HYS11X ENOP                                                                                                    | 10.3 MB<br>2.4 MB<br>2.4 MB<br>4 MB of disk space.<br><a href="https://www.wext.org">koncel</a><br><a href="https://www.wext.org">koncel</a><br><a href="https://www.wext</td>                                                                                            |  |  |  |  |  |  |
| Main procedure         Documents         Documents         Current selection requires at least 13.4         ON Technology Corporation         etup - HY311x ENOB         elect Start Menu Folder         Where should Setup place the program         Setup will create the program         To continue, click Next. If you would lik         FYCON-HY311x ENOB                                                                                                    | 10.3 MB<br>2.4 MB<br>2.4 MB<br>4 MB of disk space.<br>Shortcuts in the following Start Menu folder.<br>xe to select a different folder, dick Browse.<br>Browse                                                                                                    |  |  |  |  |  |  |
| Main procedure         Documents         Documents         Current selection requires at least 13.4         Current selection requires at least 13.4         ON Technology Corporation         Setup - HY311x ENOB         elect Start Menu Folder         Where should Setup place the program         Setup will create the program         To continue, click Next. If you would lik         HYCON-HY311X HY311X ENOB                                                                                                    | 10.3 MB<br>2.4 MB<br>2.4 MB<br>4 MB of disk space.<br>A MB of disk space.<br>Cancel<br>S shortcuts?<br>S shortcuts in the following Start Menu folder.<br>S shortcuts in the following Start Menu folder.<br>S shortcuts in the following Start Menu folder.<br>S shortcuts in the following Start Menu folder.<br>S shortcuts in the following Start Menu folder.<br>S shortcuts in the following Start Menu folder.                                                                                                    |  |  |  |  |  |  |
| Main procedure         Documents         Documents         Current selection requires at least 13.4         Current selection requires at least 13.4         ON Technology Corporation         etup - HY311x ENOB         etup - HY311x ENOB         etup - HY311x ENOB         etup - Start Menu Folder         Where should Setup place the program         Setup will create the program         To continue, click Next. If you would like         HYCON-HY311x HY311x ENOB                                                                                                    | 10.3 MB<br>2.4 MB<br>2.4 MB<br>4 MB of disk space.<br>A MB of disk space.<br>Cancel<br>S shortcuts?<br>S shortcuts in the following Start Menu folder.<br>S shortcuts in the following Start Menu folder.<br>S shortcuts in the following Start Menu folder.<br>S shortcuts in the following Start Menu folder.<br>S shortcuts in the following Start Menu folder.<br>S shortcuts in the following Start Menu folder.<br>S shortcuts in the following Start Menu folder.<br>S shortcuts in the following Start Menu folder.<br>S shortcuts in the following Start Menu folder.<br>S shortcuts in the following Start Menu folder.                                                                                                    |  |  |  |  |  |  |
| Main procedure  Main procedure  Documents  Current selection requires at least 13  Current selection requires at least 13  Con Technology Corporation  etup - HY311x ENOB  elect Start Menu Folder  Where should Setup place the program  Current selection requires at least 13  Elect Start Menu Folder  Where should Setup place the program  To continue, click Next. If you would lik  HYCON-HY311X/HY311X/ENOB  Currents  Don't create a Start Menu Folder  Data Setup Menu Folder  Currents  Currents  Curr | 10.3 MB<br>2.4 MB<br>2.4 MB<br>4 MB of disk space.<br>A MB of disk space.<br>A MB of disk space.<br>A MB of disk space.<br>Cancel<br>A MB of disk space.<br>A MB of disk space. |  |  |  |  |  |  |
| Main procedure  Main procedure  Documents  Current selection requires at least 13.4  Current selection requires at least 13.4  ON Technology Corporation  etup - HY311x ENOB  elect Start Menu Folder  Where should Setup place the program  Setup will create the program  To continue, click Next. If you would lik  MCON-HY311x ENOB  IVCON-HY311x ENOB  Don't create a Start Menu folder  ON Technology Corporation                                                                                                    | 10.3 MB<br>2.4 MB<br>2.4 MB<br>4 MB of disk space.<br>A MB of disk space.<br>Cancel<br>a shortcuts?<br>a shortcuts?<br>a shortcuts in the following Start Menu folder.<br>a to select a different folder, dick Browse.<br>Browse                                                                                                    |  |  |  |  |  |  |

# HY311x ENOB Test User Manual

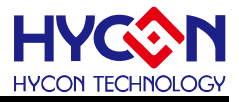

| C-I   |                                                                 |                                                 |
|-------|-----------------------------------------------------------------|-------------------------------------------------|
| Sei   | ect Additional Tasks<br>Which additional tasks should be pe     | rformed?                                        |
|       | Select the additional tasks you woul                            | d like Setup to perform while installing HY311x |
|       | anob, then dick next.                                           |                                                 |
|       | Additional icons:                                               |                                                 |
|       | Create a desktop icon                                           |                                                 |
|       | Create a Quick Launch Icon                                      |                                                 |
|       |                                                                 |                                                 |
| IYCON | I Technology Corporation                                        | < Back Next > Cancel                            |
|       |                                                                 |                                                 |
|       |                                                                 | •                                               |
| Setu  | up - HY311x ENOB                                                |                                                 |
| Rea   | ady to Install<br>Setup is now ready to begin installin         | Ig HY311x ENOB on your computer.                |
| (     | Click Install to continue with the inst<br>change any settings. | allation, or dick Back if you want to review or |
|       | Destination location:<br>C:\HYCON\HY311x ENOB                   | *                                               |
|       | Setup type:                                                     |                                                 |
|       | Full installation                                               | =                                               |
|       | Selected components:<br>Main procedure<br>Documents             |                                                 |
|       | Start Menu folder:<br>HYCON-HY311x\HY311x ENOB                  |                                                 |
|       | 4                                                               | •                                               |
| IYCON | I Technology Corporation —                                      |                                                 |
|       |                                                                 | < <u>B</u> ack Install Cancel                   |
|       |                                                                 |                                                 |
| Setu  | up - HY311x ENOB                                                |                                                 |
| Ins   | <b>talling</b><br>Please wait while Setup installs HY3          | 11x ENOB on your computer.                      |
| E     | Extracting files<br>C:\\HY311x ENOB\Documents\AE                | C Performance Test Tool User's Manual_EN.pdf    |
| 1     |                                                                 |                                                 |
|       |                                                                 |                                                 |
|       |                                                                 |                                                 |
|       |                                                                 |                                                 |
|       |                                                                 |                                                 |
|       |                                                                 |                                                 |
|       |                                                                 |                                                 |
|       |                                                                 |                                                 |
|       |                                                                 |                                                 |
| IYCON | I Technology Corporation                                        |                                                 |

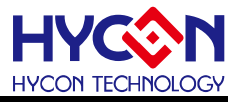

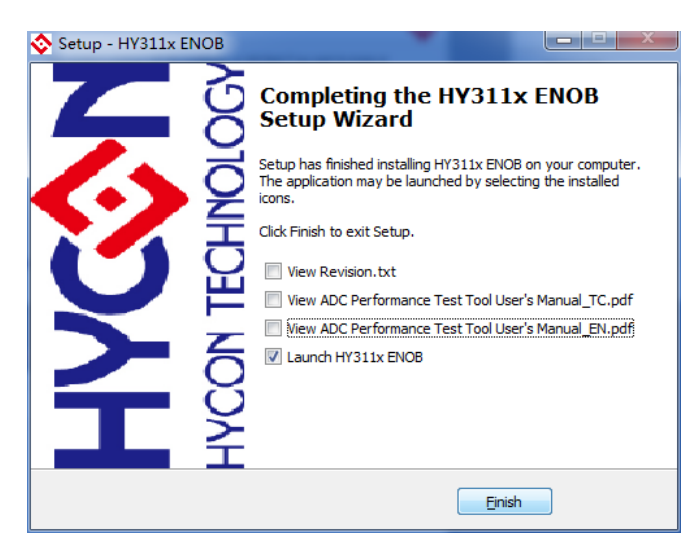

Figure 4-1

#### 4.2.2. Software Uninstallation

To certain operation systems, it requires Administrator identity to uninstall software.

1. Control panel (Start->setup -> control panel), clicking" Program and Function".

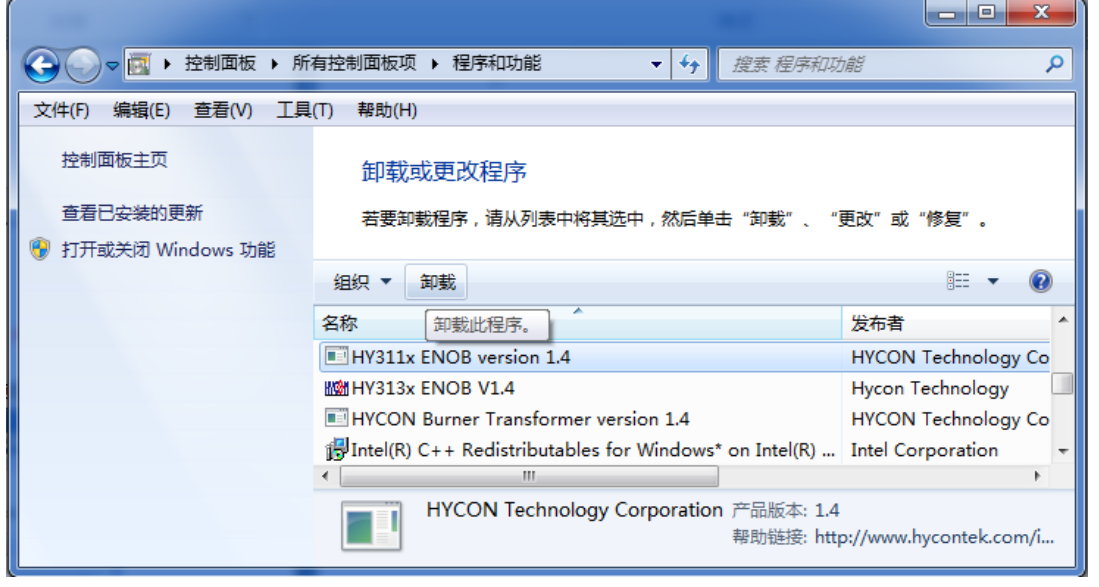

Figure 4-2

2. After pressing "Yes", the program will be uninstalled but no relative window will pop up.

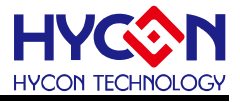

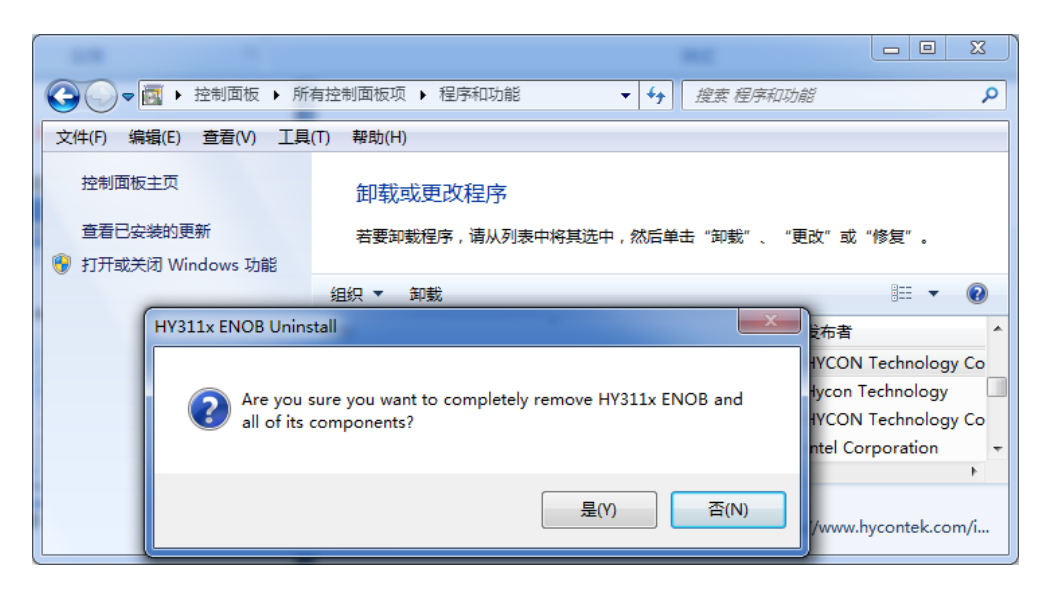

Figure 4-3

## 5. Software Menu Description

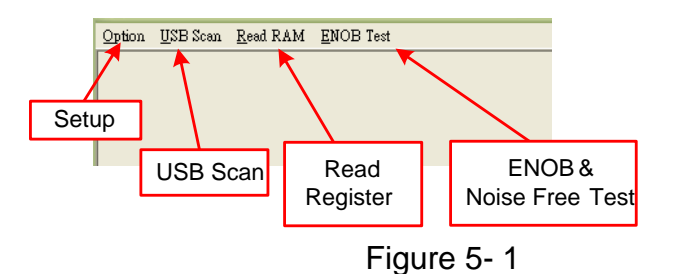

#### 5.1. Option

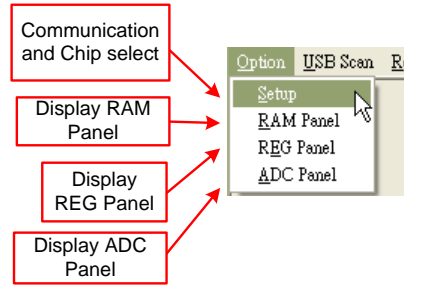

Figure 5-2

#### 5.1.1. Setup

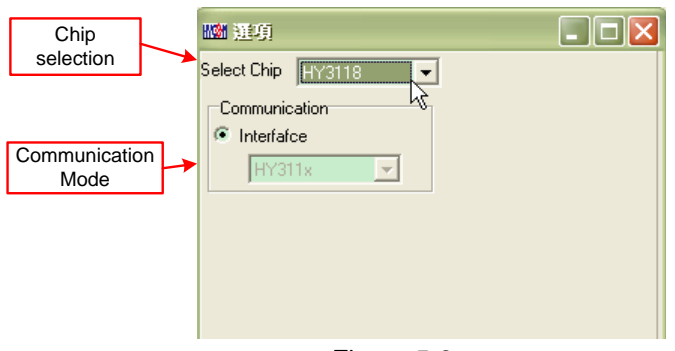

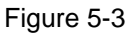

When test tool and HY311X series chip are connected, the device number and communication mode are fixed, User needs not to make other selection.

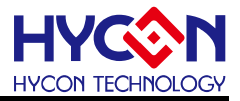

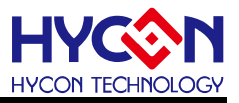

#### 5.1.2. RAM Panel

|   | 11.1111111111111111111111111111111111 |    |    |    |    |    |    |       |                |                                             |      |    |                  |                            |                                      |       |              |            |                         |  |  |
|---|---------------------------------------|----|----|----|----|----|----|-------|----------------|---------------------------------------------|------|----|------------------|----------------------------|--------------------------------------|-------|--------------|------------|-------------------------|--|--|
|   | -                                     | 0  | 1  | 2  | 3  | 4  | 5  | 6     | 7              | 8                                           | 9    | À  | В                | С                          | D                                    | E     | F            |            |                         |  |  |
|   | 000                                   | 00 | 00 | 00 | 00 | 00 | 00 | -     | -              | -                                           | -    | -  | -                | -                          | -                                    | -     | -            |            |                         |  |  |
|   | 010                                   | -  | -  | -  | -  | -  | -  | -     | -              | -                                           | -    | -  | -                | -                          | -                                    | -     | -            |            |                         |  |  |
|   | 020                                   | -  | -  | -  | -  | -  | -  | -     | -              | -                                           | -    | -  | -                | -                          | -                                    | -     | Г            | _          |                         |  |  |
| M | emory                                 | /  | -  | -  | -  | -  | -  | -     | -              | -                                           | -    | -  | -                | -                          | -                                    | -     | ŀ            | -un        | ction list shows        |  |  |
| C | onten                                 | t  | -  | -  | -  | -  | -  | -     | -              | -                                           | -    | -  | -                | -                          | -                                    | -     |              | up<br>riah | after clicking          |  |  |
|   | 050                                   | -  | -  | -  | -  | -  | -  | -     | -              | -                                           | -    | -  | -                | -                          | -                                    | -     |              | ngi        | mouse                   |  |  |
|   | 060                                   | -  | -  | -  | -  | -  | -  | -     | -              | -                                           | -    | -  | -                | -                          | -                                    | -     | ᄂ            | _          |                         |  |  |
|   | 070                                   | -  | -  | -  | -  | -  | -  | -     | -              | -                                           | -    | -  | -                | -                          | -                                    | -/    | -            |            | Set Marka               |  |  |
|   | 080                                   | 00 | 00 | 00 | 00 | 00 | 00 | 00    | 00             | 00                                          | 00   | 00 | i o o            | et Ma                      | ark                                  | Č0    |              |            | Set Marks               |  |  |
|   | 090                                   | 00 | 00 | 00 | 00 | 00 | 00 | 00    | 00             | 00                                          | 00   | 00 | ŝ                | et Ma                      | urkín                                | ew co | olor         | )          | Mark (define now color) |  |  |
|   | OAO                                   | 00 | 00 | 00 | 00 | 00 | 00 | 00    | 00             | 00                                          | 00   | 00 | F                | eset                       | Mark                                 |       |              | _          | Wark (denne new color)  |  |  |
|   | ОВО                                   | 00 | 00 | 00 | 00 | 00 | 00 | 00    | Se             | ot tin                                      | s    | 00 | F                | eset All Mark Cancel marks |                                      |       | Cancel marks |            |                         |  |  |
|   | oco                                   | 00 | 00 | 00 | 00 | 00 | 00 | od    | 00             | / up                                        |      | 90 |                  |                            |                                      |       |              |            |                         |  |  |
|   | ODO                                   | 00 | 00 | 00 | 00 | 00 | 00 | Са    | ance           | el tip                                      | s    | 00 | ы<br>Т           | et <u>H</u> 1              | nt<br>m                              |       |              |            | Cancel all marks        |  |  |
|   | OEO                                   | 00 | 00 | 00 | 00 | 00 | 04 |       |                |                                             | -00  | 00 |                  | leset.                     | Hint<br>All U                        |       |              |            |                         |  |  |
|   | OFO                                   | 00 | 00 | 00 | 00 | 00 | 00 | Car   | ncel           | all t                                       | ips  | 00 |                  | leser,                     | <u>n</u> n 11                        | ш     |              |            |                         |  |  |
|   |                                       |    |    |    |    |    | Ī  | oad I | RAM            | Data                                        | ι 4  | -  | Save as RAM file |                            |                                      |       |              |            |                         |  |  |
|   | Bank0<br>Switch to RAM<br>BANK0       |    |    |    |    |    |    |       | 5              | Sa <u>v</u> e RAM Data 🛛 👞<br>Save To excel |      |    |                  | -                          | Load RAM file                        |       |              |            |                         |  |  |
|   |                                       |    |    |    |    |    |    |       | <del>ب</del> ا | A <u>M</u> I                                | BANI | X0 |                  |                            | Save RAM contents<br>in Excel format |       |              |            |                         |  |  |

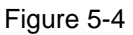

- Open RAM window, memory content of the chip will be displayed.
- If the address is inexistent, it will display "-".
- If the address shows that the number has a underline, it means Hint has been configured.
- The data in the address can be directly modified by clicking the left button on the address.
- By double-clicking the left button on the address, the window of modified data will show up.
- For details, please refer to HY-IDE software manual, RAM window operation.

#### 5.1.3. REG Panel

| <b>XXX 3118</b>                    | Register  |       |        |            |        |        |        |           | × |
|------------------------------------|-----------|-------|--------|------------|--------|--------|--------|-----------|---|
| INDO: M[000]=00 Program Counter: 0 |           |       |        |            |        |        |        |           |   |
| INDI: M                            | 000 ]= 00 | Work  |        | ycle: BZA4 | 10000  |        |        |           |   |
| PAGE                               | 1         |       |        |            |        |        |        |           | _ |
| REG0                               | -         | OSM   | IRQEN  | ADCEN      | ENLDO  | ENREFO | ENOP   | Registers |   |
| REG1                               | -         | -     | INN2   | INN1       | INN0   | INP2   | INP1   | INPO      | 1 |
| REG2                               | VRP\$1    | VRPS0 | VRN\$1 | VRNS0      | DCSET3 | DCSET2 | DCSET1 | DCSET0    |   |
| REG3                               | OSCS1     | OSCS0 | FSRB   | PAG2       | PGA1   | PGA0   | ADGN1  | ADGN0     |   |
| REG4                               | LDO1      | LDO0  | REFO   | HS         | OSR2   | OSR1   | OSR0   | -         |   |

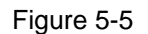

Please refer to HY-IDE software manual, register window operation.

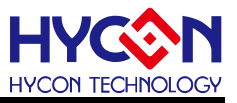

#### 5.1.4. ADC Panel

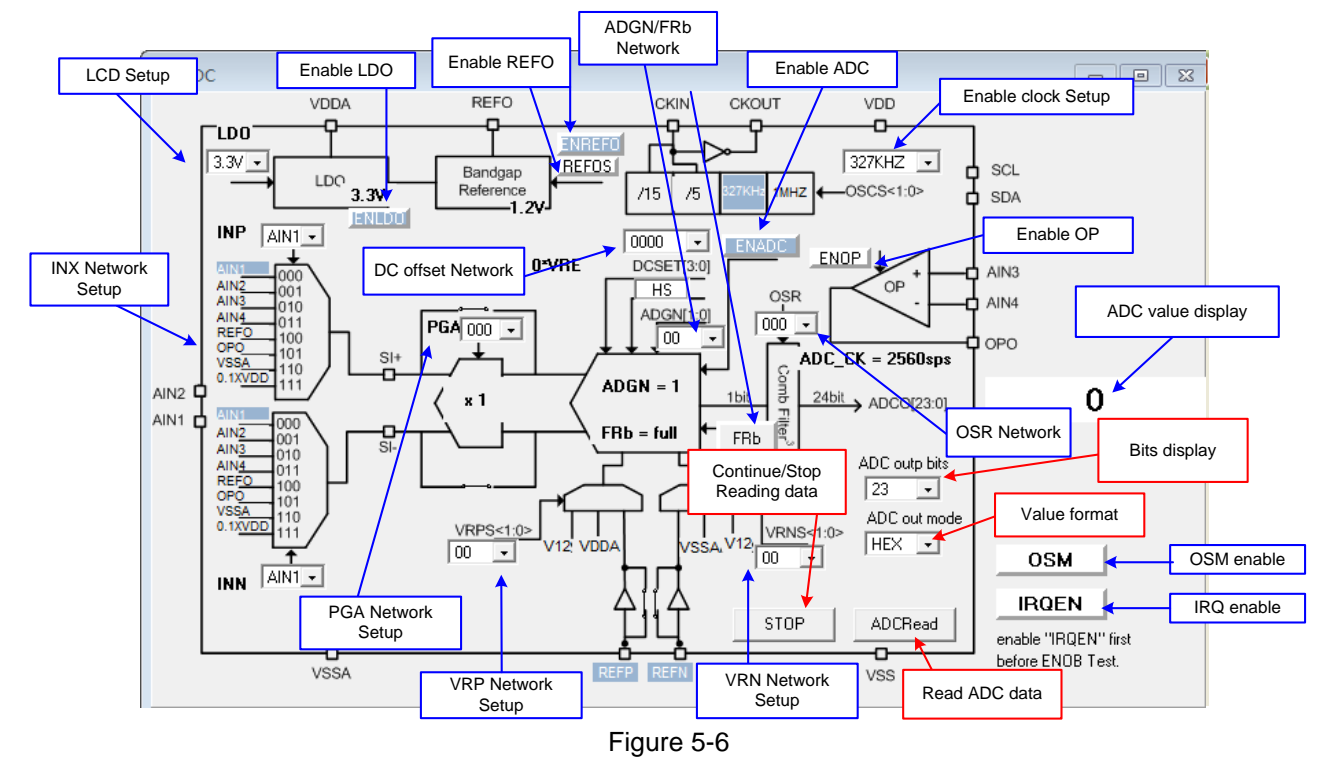

- Please refer to HY-IDE software user manual, ADC window operation.
- Setup parameters; please refer to HY311x Series datasheet.
- Please do not change setup value when ADC reads data, this may lead to unpredictable consequences.
- ADC value display:
  - (1) Select ADC value output format, Hex or Dec format output.
  - (2) Select Bit of ADC value, output from 8 to 23 Bit.
  - (3) Press ADCRead, ADC output value will be display immediately; the format can be configured by users.
  - (4) Press continually of reading data, the ADC output data will be displayed in Dec format.

#### 5.2. USB Scan

When USB port is connected to ENOB control board, "USB On Line" will display as like the following

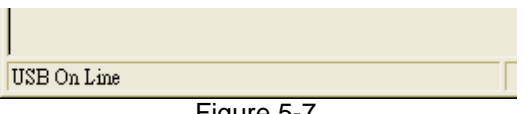

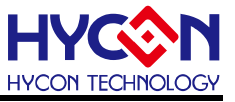

#### 5.3. Read RAM

After "USB Scan" completed and "USB on Line" confirmed, please run the "Read RAM" function. The RAM and Registers of chip will be read to the buffer zone of PC. It will affect RMS Noise and Peak-to-Peak Noise operation of ENOB Test.

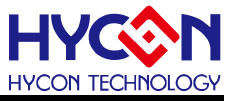

# 6. ENOB Test

| ADC Sample point | Manalyse ADC                                                    |                 | Instant capture /                     | ADC value                                            | Numerical / chart<br>switch display |                                 |                                                             |
|------------------|-----------------------------------------------------------------|-----------------|---------------------------------------|------------------------------------------------------|-------------------------------------|---------------------------------|-------------------------------------------------------------|
| <b>`</b>         | Scale 23                                                        | ENOB Noise Free | Average Vp-pl                         | Noise RMS Noise Catch /                              | ADC Save to<br>CSV                  | Chang to Chart                  | Ref Volt     Avr. Times       2.4     V       1     •       |
| ADC Output bit   | 00 01<br>0000 Display<br>0002 Display<br>0003 0004<br>0005 0005 | ENOB            | Average of<br>ADC sampling<br>(Count) | 06 07 08<br>Peak-to-Peal<br>Noise (nV)<br>Noise (nV) | k Save as CSV file                  |                                 | DE OF The average number of times after capturing the value |
| ADC obtain data  | 0007<br>0008<br>0009<br>000A<br>0008<br>0008<br>0000C           |                 |                                       |                                                      | En                                  | ter the reference voltage value |                                                             |

Figure 6-1

#### 1. Sample Point

ADC sample point of "Catch ADC" function. Minimum sample of ADC output is 64 records and maximum is 65536 records.

#### 2. Scale

ADC output bit. Minimum ADC output bit is 8-bit and maximum is 23-bit.

#### 3. ENOB

Display ENOB, the calculation is shown as Equation 3, the unit is bit.

#### 4. Noise Free

Display Noise Free Bits, as Equation 4, the unit is Bit

#### 5. Average

Display sampling average value of ADC, as Equation 1, the unit is Counts.

#### 6. Vp-p Noise

Display Peak-to-Peak Noise, as Equation 5, the unit is nV.

#### 7. RMS Noise

Display RMS Noise, as Equation 2, the unit is nV.

#### 8. Catch ADC

Real-time catch and display ADC value in order. Please do not implement this function

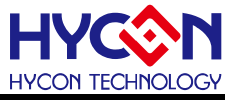

when ADC setup window displays data in continuous mode.

#### 9. Save to CSV

Save the display value to \*.CSV file, including ENOB, Noise Free, Average, Vp-p Noise and RMS Noise.

#### 10. Change To Chart

Switch chart and value in value display zone.

#### 11. Ref Volt

Input Reference Voltage (unit: V).

#### 12. Avr. Times

Select software average, the value is display zone will perform average again, according to the times of selection and then display in value display zone.

# 7. Hardware Description

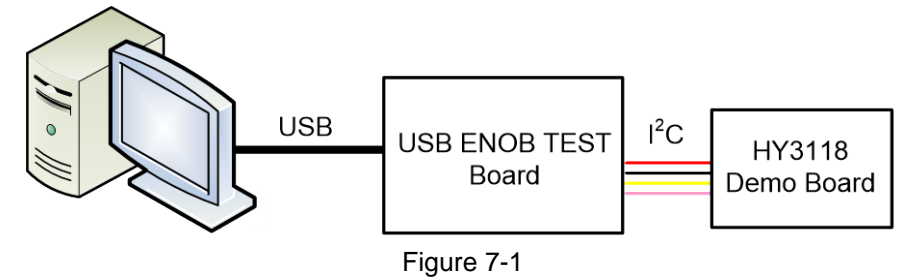

PC transmits Command to USB ENOB Test Board; USB ENOB Test Board configures and reads ADC value via I<sup>2</sup>C from HYCON HY311x Demo Board.

#### 7.1. USB ENOB Test Board Description

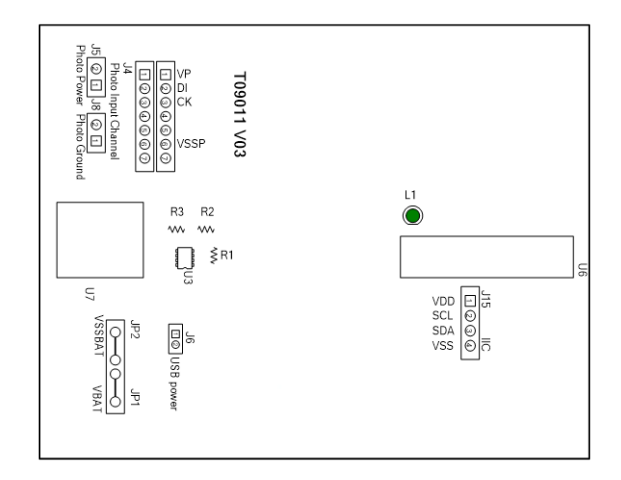

Figure 7-2

#### 1. J15 : I<sup>2</sup>C Port

J15 description

 $\mathsf{PIN}\:1\to\mathsf{VDD}$  ,  $\mathsf{Power}\:\circ$ 

PIN 2  $\rightarrow\,$  SCL , I^2C SCK signal wire  $\circ\,$ 

- PIN 3  $\rightarrow$  SDA , I<sup>2</sup>C SDA signal wire  $\circ$
- PIN 4  $\rightarrow$  VSS , Ground  $\circ$

#### 2. JP1 $\smallsetminus$ JP2 $\smallsetminus$ J6 $\smallsetminus$ U3 $\colon$ Power Supply Circuit

The power supply loop supplies power to U3 to generate VDD power. Using USB power, J6 is short circuit. Using external 5V power, JP1 and JP2 inputs, J6 is open circuit. Regulated circuit that composed by U3, R1, R2 and R3 generates VDD power. Amending R1, R2 and R3 can change output voltage, the relation is as follows:

$$VDD = 1.240V \times \left(1 + \frac{R1 + R2}{R3}\right)$$
(6)

#### 3. U7 : USB Port

Port connecting to PC, is the power source of entire system (5V), 500mA input.

#### 7.2. HY311x Demo Board Description

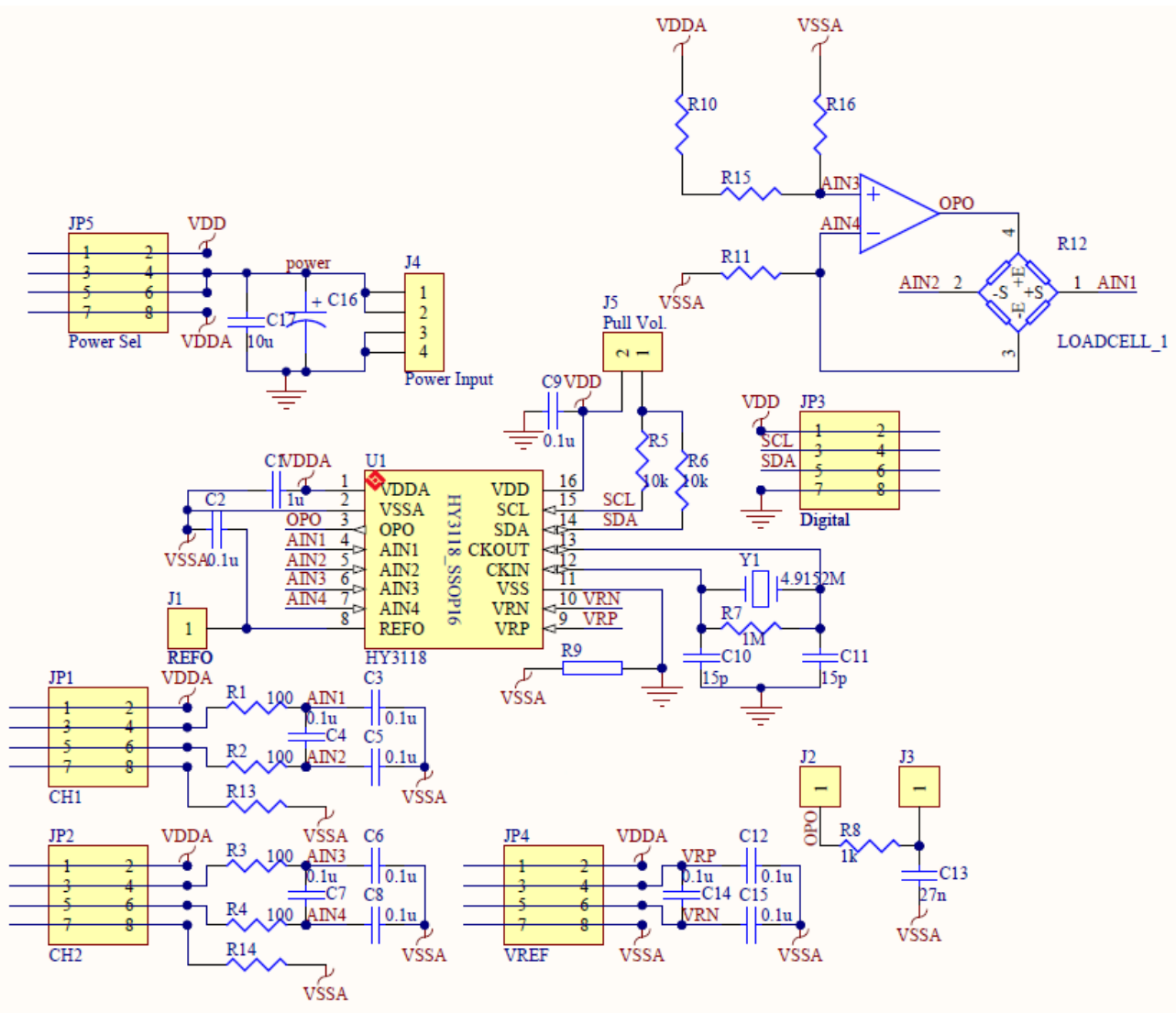

Figure 7-3

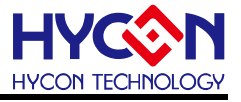

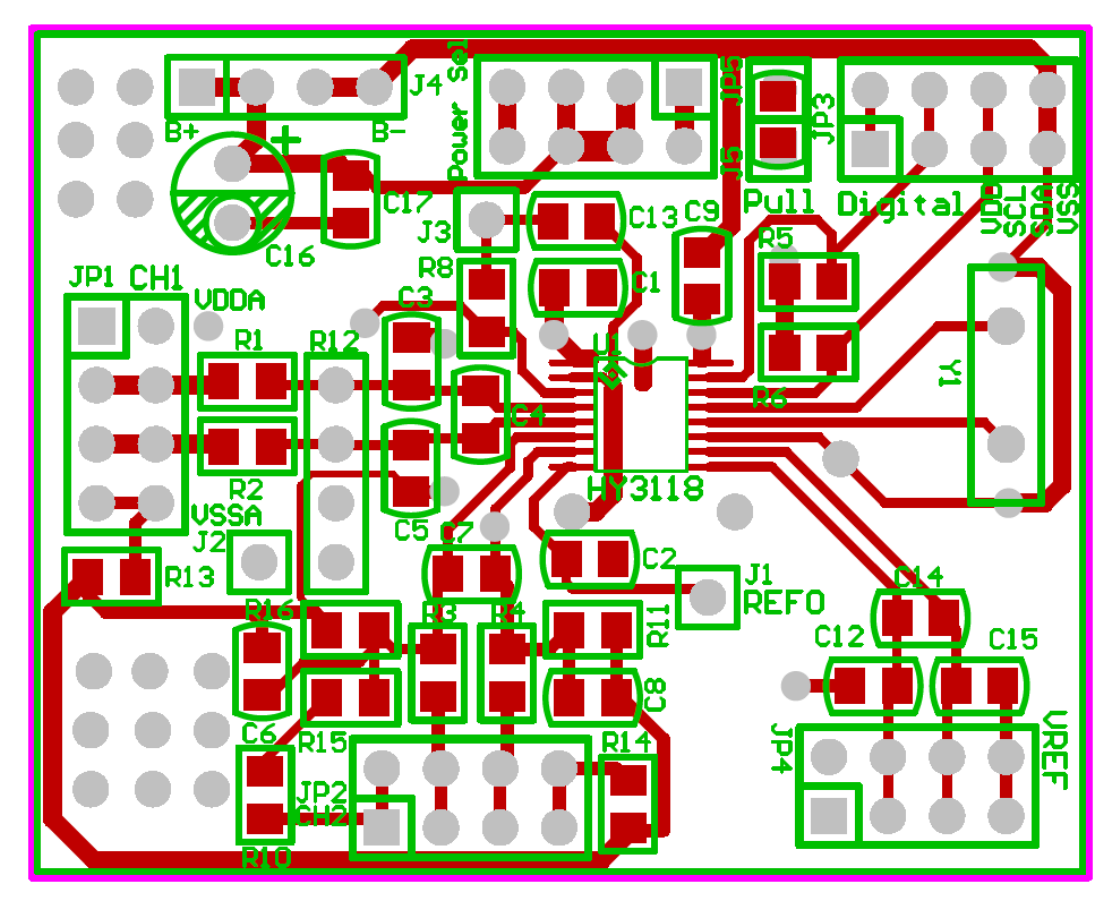

Figure 7-4

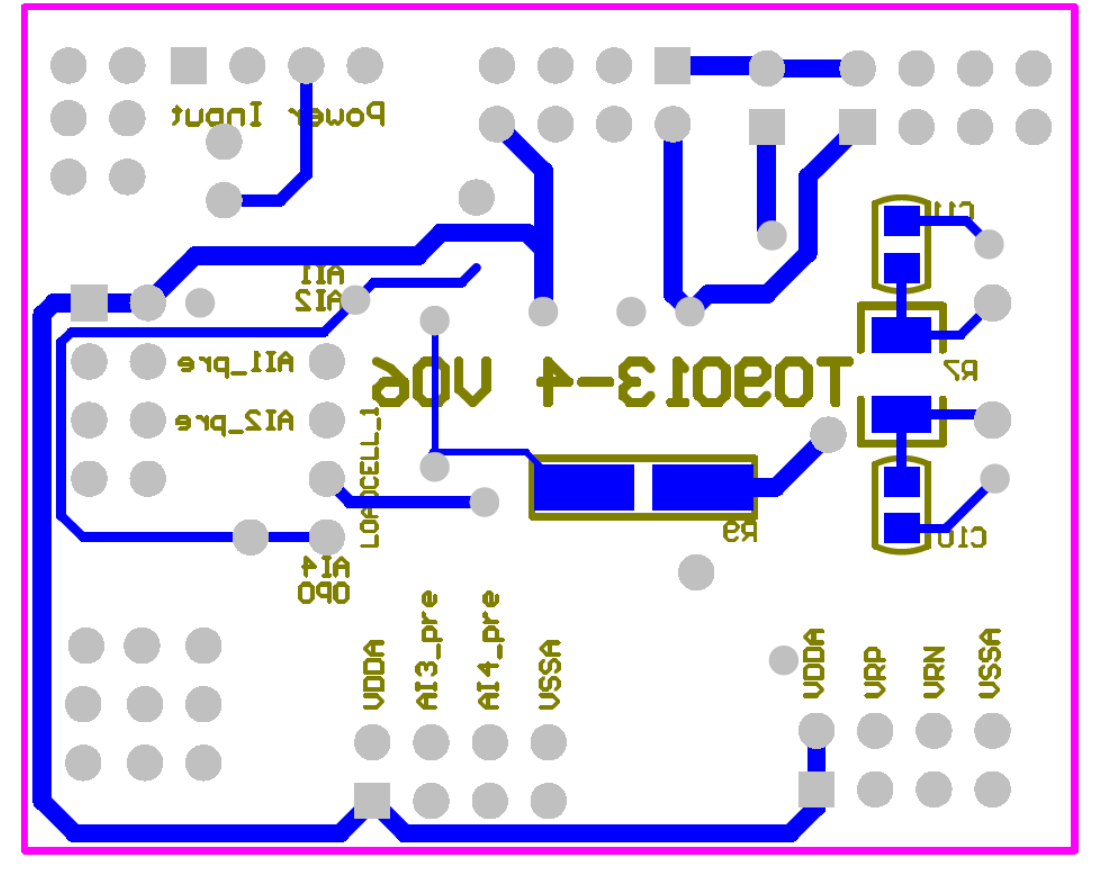

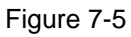

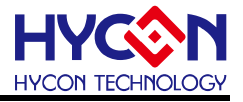

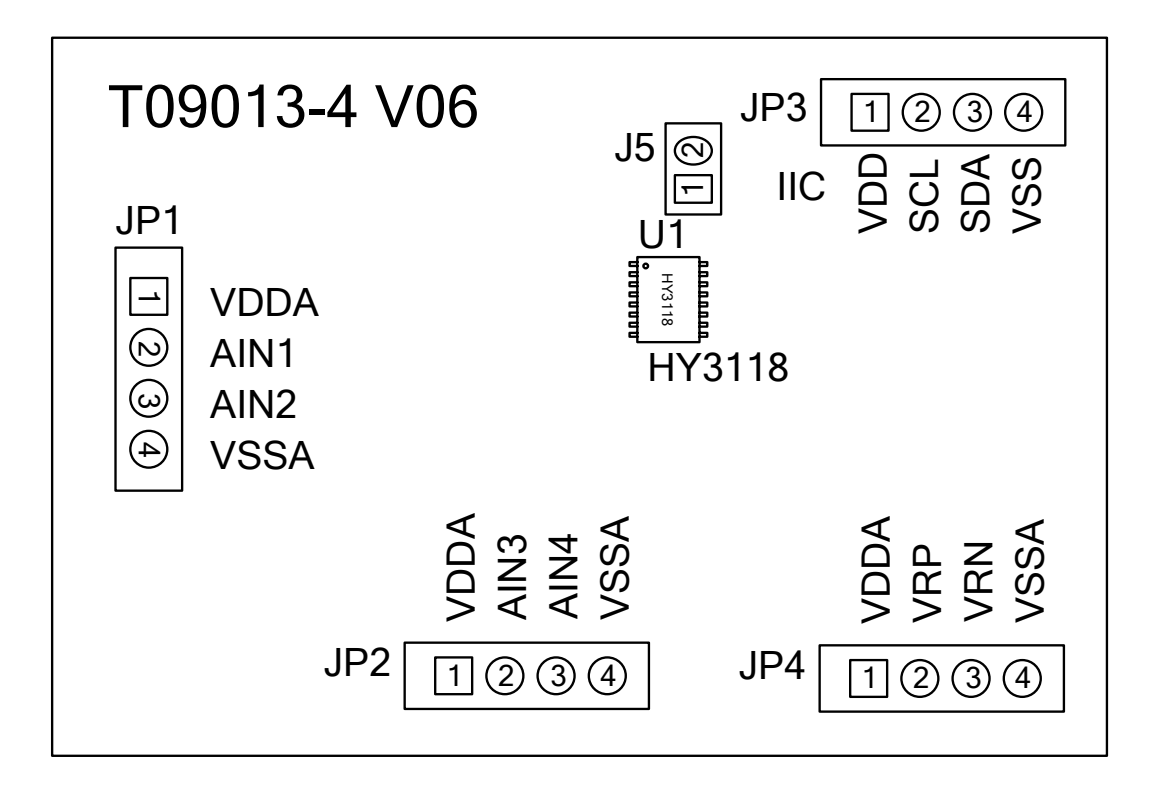

Figure 7-6

#### 1. JP3 : I<sup>2</sup>C Port

PIN 1  $\rightarrow$ VDD powered by 3.3V voltage via USB ENOB Test Board

- PIN 2  $\rightarrow$  SCL , SCK signal wire
- PIN 3  $\rightarrow$  SDA , SDA signal wire
- $\mathsf{PIN}\:4\to\mathsf{VSS}$  , Ground.

#### 2. JP1 \ JP2 : ADC Signal Input End

- PIN 1  $\rightarrow$  VDDA , VDDA power supply
- $\text{PIN}\ 2 \rightarrow \text{AIN1}\ / \text{AI3}$  , signal input end
- PIN 3  $\rightarrow$  AIN2 / AI4 , signal input end
- PIN 4  $\rightarrow$  VSSA , Ground.

#### 3. JP4 : ADC Signal Reference End

- PIN 1  $\rightarrow$  VDDA , VDDA power supply
- PIN 2  $\rightarrow$  REFP(VRP), voltage input reference end.
- PIN 3  $\rightarrow$  REFN(VRN) , voltage input reference end.
- $\mathsf{PIN}\:4\:\rightarrow\:\mathsf{VSSA}$  , Ground.

#### 4. U1 : Main Chip

HY3118 IC, SSOP16 package type.

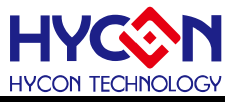

# 8. Troubleshooting

#### 1. Registers cannot be configured under ADC window?

USB Scan and Read RAM must be executed first. After that, ADC register value can be configured. If USB is connected and confirmed, configuration still cannot be implemented, please close program and remove USB. After plug in the USB, execute the program again.

#### 2. Configuration of ADC window is relatively slow?

Please do not change any setup when ADC reads data, this might bring about unpredictable results.

#### 3. Can the data obtained include time?

Data obtained from the program includes file that be saved as CSV format but not including time. Users can detect the X axis represents time in graphical display mode, demonstrating in mS. Time recording function will be incorporated in next version of program update.

#### 4. Program cannot be executed, file lack appears and program demands to reinstall.

Please print the error window and message then please contact the distributor who provided this DMM EVA Test Tool to you or directly contact HYCON Technology for further support. We are sorry for the inconvenience that has caused to you.

# 5. INF error shows up when USB drive program is under installation or is completed and a yellow exclamation mark appears in "device manager".

Please copy all programs of Driver file in the installation menu to c:\windows\system32\drivers. Reinstall driving program again. If error shows up again, please contact the distributor who provided this DMM EVA Test Tool to you or directly contact HYCON Technology for further support.

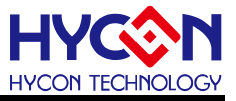

# 9. Revision History

Major differences are stated thereinafter

| Date       | Version | Page | Summary of Changes                                             |
|------------|---------|------|----------------------------------------------------------------|
| 2011/04/12 | V01     | ALL  | First version release                                          |
| 2017/11/06 | V02     | ALL  | 1. Added Chapter 1 and Chapter 2                               |
|            |         |      | 2. Due to software and PCB are upgraded, so update the file in |
|            |         |      | the illustrations                                              |
|            |         |      |                                                                |
|            |         |      |                                                                |
|            |         |      |                                                                |
|            |         |      |                                                                |